## **GHID Gmail**

Daca aveti un cont (adresa) mail la Google de exemplu: <u>ion.xulescu@gmail</u> sau <u>IoN.xuLescu@googlemail</u> este de preferat sa-l accesati cu un browser (navigator) internet.

Remarca. Pentru **adresa** este indiferent daca folositi majuscule sau minuscule, chiar si amestecate. In schimb, pentru **parola** este imperativ sa respectati caractere pe care le-ati dat la declararea parolei.

Eu am incercat cu: **Internet Explorer**, cu **Mozilla Firefox** si cu **Opera**. Desigur se paote trece si prin Open Express sau alt program de mail, dar atunci nu mai aveti acces la numeroasele functiuni Gmail care va usureaza viata.

Toate se pot localiza in limba preferata. Iata o serie de capturi de ecran. Pe banda albastra de sus se poate remarca logo-ul si numele browserului respectiv (Opera, Internet Explorer, Firefox) Le-am lasat in diferite limbi ca sa vedeti ca pozitia elementelor este aceeasi. In primul rand, va trebui sa deschideti motorul de cautare Google: <u>http://www.google.com</u> (In loc de **com**, veti avea **fr** (Franta), **be** (Belgia), **de** (Germania), **it** (Italia), etc.

In acest moment, in partea de sus apar o serie de link-uri: Web <u>Images</u> <u>Videos</u> <u>Maps</u> <u>Actualités</u> <u>Livres</u> <u>Gmail</u> <u>plus</u> ▼

Desigur, sub **Web** puteti cauta o informatie cu motorul de cautare Google, citi ultimele stiri sub <u>Actualités</u> sau stabili un itinerariu sub <u>Maps</u>. Ceea ce ne intereseaza este <u>Gmai</u>l. Deci click pe el.

Imaginea urmatoare provine de la deschiderea Google cu browserul Opera Pe imagini am marcat cu sageti si cu text punctele importante

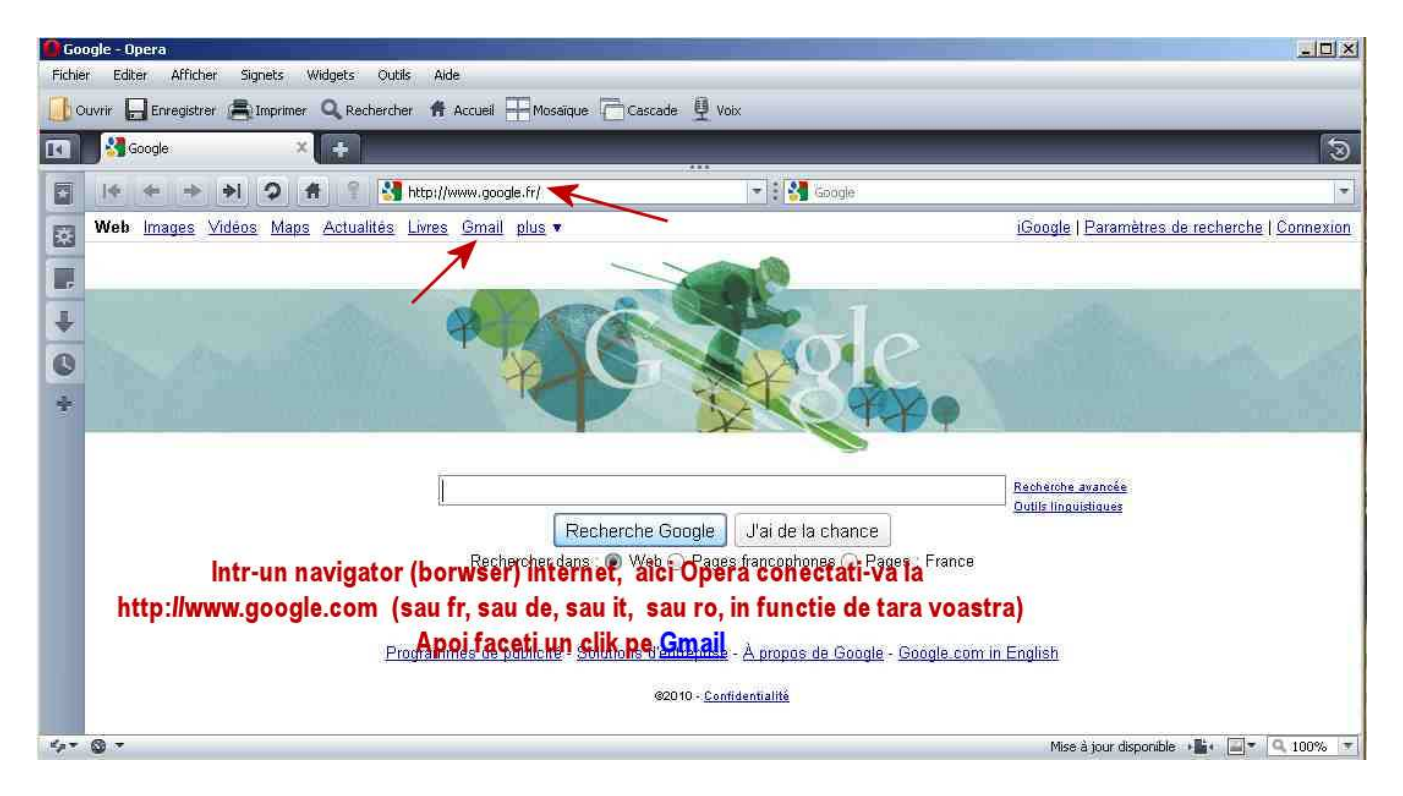

Evident, dupa cum se vede in imaginea urmatoare, folosind Internet Explorer, se va obtine acelasi lucru.

In ceea ce ma priveste, eu prefer ca navigator internet (browser) Mozilla Firefox. Este mult mai sigur si mai robust decat Internet Explorer. In plus, i se pot atasa o serie de plug-in foarte utile, dar nu acesta este obiectul ghidului de fata.

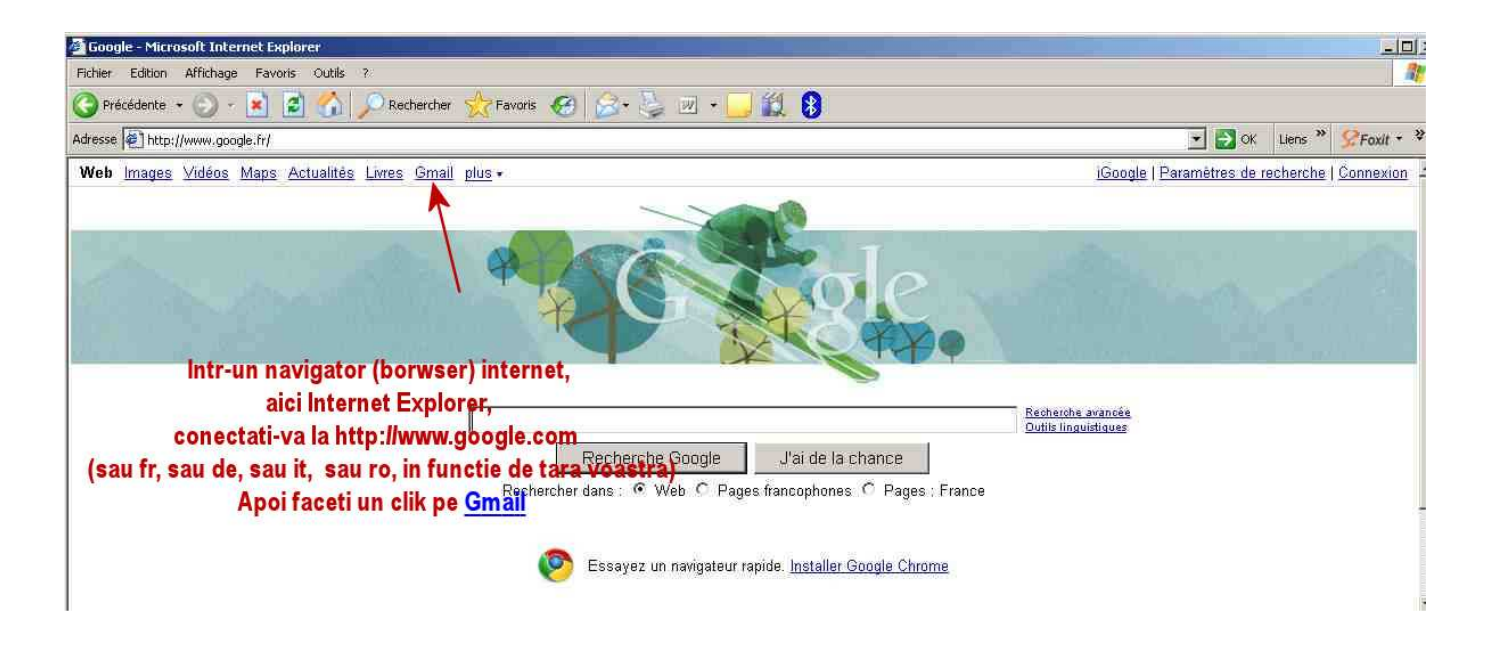

Deci, dupa ce am dat click pe Gmail, mi se deschide panoul respectiv cu toate functiunile si posibilitatile sale. (L-am pus in italieneste)

Gmail <u>Calendar</u> <u>Documenti</u> <u>Reader</u> <u>Web</u> <u>altro</u> ▼

| 🗿 Gmail - Posta in arrivo - dup                                                 | a50ani@gmail.com - Microsoft Interi         | net Explorer                       |                                                                                                    |                                                        | × D_                    |  |
|---------------------------------------------------------------------------------|---------------------------------------------|------------------------------------|----------------------------------------------------------------------------------------------------|--------------------------------------------------------|-------------------------|--|
| Fichier Edition Affichage Fi                                                    | voris Outils ?                              |                                    |                                                                                                    |                                                        | 1                       |  |
| 🕒 Précédente 🖌 🕤 🕤 🔀                                                            | 👔 🏠 🔎 Rechercher  ☆ F                       | favoris 🧭 🍰 🖉 ·                    | · 🛄 🏭 🚷                                                                                                    |                                                        |                         |  |
| Adresse 💽 https://mail.google.co                                                | m/mail/?hl=fr&shva=1#                       | laca p                             | anoul Gmail.                                                                                                    | Sok I                                                  | ulens » 🧏 Foxit • ¥     |  |
| Gmail Calendar Documen                                                          | i <u>Reader Web</u> altro •                 | Aici se                            | petrece totul.                                                                                                    | dupa50ani@gmail.com    mposta                          | azioni   Guida   Esci 🚊 |  |
| CMail                                                                           |                                             | Cerca nella posta                  | Cerca sul Web                                                                                                    |                                                        | 7                       |  |
| eyGoogle                                                                        |                                             | In primul rand, p                  | outeti sa va alegeti limba                                                                                                    | a preferata si eventual sa aruncati un                 | ochi la ghid            |  |
| Scrivi messaggio                                                                | Accès a distance - www.ariane-re            | sseaux com - Ariane Réseaux &      | Télécoms vous aide à équiper votre Pl                                                                                                    | ME/PMI en réseaux. <u>Intormezioni su questi ennun</u> | englomato 🔄 >           |  |
| Posta in arrivo<br>Speciali 🛣                                                   | Archivia Segnala come spam El               | limina Sposta in¥ Etichette¥       | Atre azioni Aggioma                                                                                                    |                                                        | 1 - 2 di 2              |  |
| Posta inviata                                                                   | Seleziona: Tutt Nessuno, Già le             | etti, Da leggere, Speciali, Non sp | eciali                                                                                                    |                                                        |                         |  |
| Bozze                                                                           | II me, Monita (3)                           | dupa 50 ani - 2010/2/1             | 9 Monica Caraiani <monica_caraiani6< td=""><td>@yahoo.com&gt; Dane, dar cum accesezi contul, tu ai</td><td>08.24</td></monica_caraiani6<> | @yahoo.com> Dane, dar cum accesezi contul, tu ai       | 08.24                   |  |
| Déplacement                                                                     | In do                                       | cumenti (Docs, Doc                 | uments, etc)                                                                                                    | pe internet, din Houston ( x Inmit Luturor             | 04.20                   |  |
| Personnel                                                                       | veti gasi scule                             | de tip Office si fisie             | rele (filele) respective.                                                                                                    |                                                        |                         |  |
| Allre by                                                                        | De exemple televil (president) sumit listet |                                    |                                                                                                    |                                                        |                         |  |
| Contatti                                                                        | De exemp                                    | nu tabioui (spieausi               | ieer inumit Lista                                                                                                    |                                                        |                         |  |
| + • dupa multiani                                                               |                                             |                                    |                                                                                                    |                                                        |                         |  |
| Cerco, orginari o invito                                                        | Un clik pe conta                            | acte va deschide un                | panou cu agenda.                                                                                                    |                                                        |                         |  |
| cerca, aggiongi o mara                                                          | Ve                                          | rificati si corectati e            | rorile                                                                                                    |                                                        |                         |  |
| - Invita un amico                                                               | Seleziona: Tutti, Nessuno, Già le           | etti, Da leggere, Speciali, Non sp | eciali                                                                                                    |                                                        | -                       |  |
| Fai conoscere Gmail a:                                                          | Archivia Segnala come spam El               | limina Sposta in▼ Etichette▼       | Altre azioni T Aggioma                                                                                                    |                                                        | 1 - 2 di 2              |  |
| Invia invito                                                                    |                                             |                                    |                                                                                                    |                                                        |                         |  |
| Antenrina invito                                                                |                                             | Invia messaggi da alt              | n tugi Indinzzi email usande il tugi acc                                                                                                  | ount Gmail. Ulteriori informazioni                     |                         |  |
| CONTRACTORS                                                                     |                                             | St                                 | ai utilizzando 0 MB (0%) dei 7425 N                                                                                                    | 16 disponibili.                                        |                         |  |
| I line attitută dell'account 10 minuti fa a guesto IP (62,031,159,241). Dattadi |                                             |                                    |                                                                                                    |                                                        |                         |  |
|                                                                                 |                                             | Visualizzazione di Ginali' stani   | lard I disattiva nhat I attiva buzz I versione pre                                                                                        | acedente I HTML di base. I Ilteriori informazioni      | 2                       |  |
| 🗐 Terminé                                                                       |                                             |                                    |                                                                                                    |                                                        | Internet                |  |

**<u>Calendar</u>** este agenda zilnica in care va puteti nota lucrurile importante.

**Documenti** Sînt o serie de programe (on line) care au functiuni analoge suitelor Office.

**<u>Reader</u>** Un sistem care iti introduce in flux lucrurile care te intereseaza (cu abonament)

<u>altro</u> (more plus) ▼

Sus în dreapta puteti vedea, cu aldine, adresa gmail la care se afla conectat actualmente, un ghid, pe care va sfatuiesc sa nu-l ignorati, precum si rubrica **Parametri**, (<u>Setari</u>, <u>Einstellungen</u>, <u>Impostationi</u>, etc.)

In acesta rubrica va puteti alege setarile dorite. Mi se par destul de clar expuse, deci nu le voi relua.

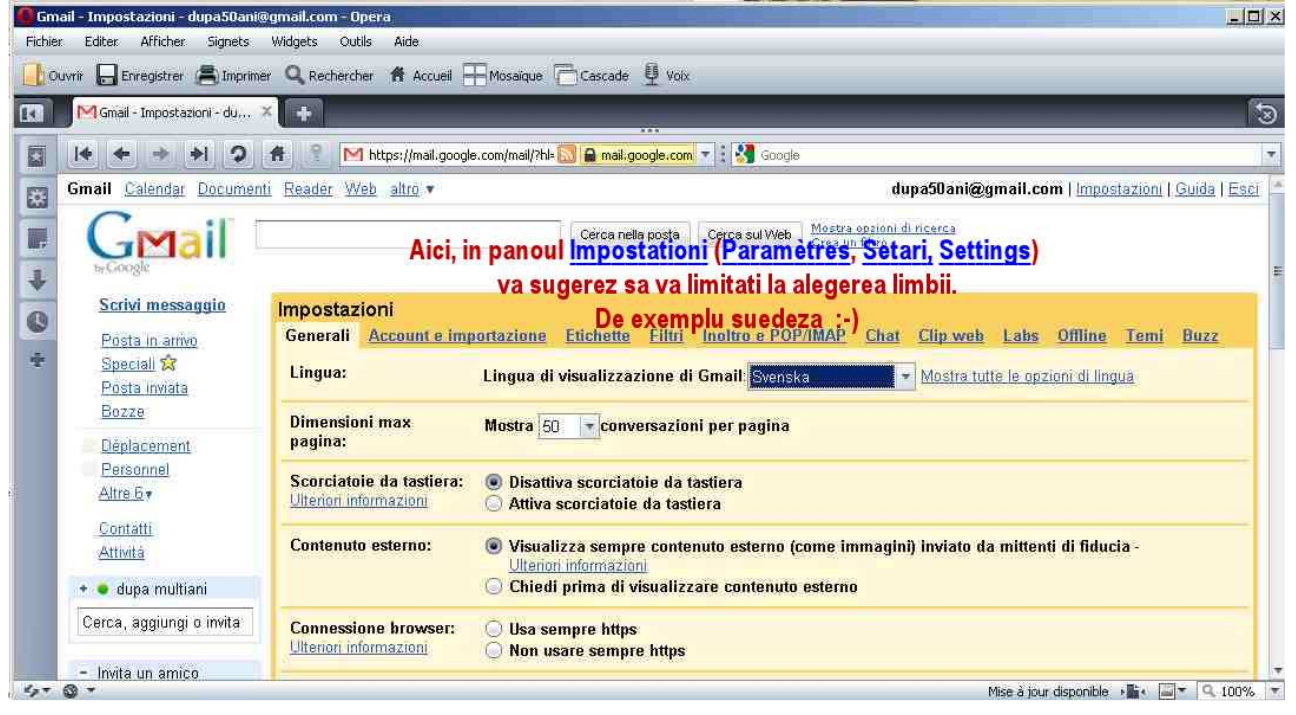

Dupa ce ati ales parametrii care va convin, nu uitati sa **confirmati alegerile**, in josul paginii. Revenind acum la panoul Gmail cu mesajele.

O functie importantă în gmail este posibilitatea de a asocia mesajelor una sau mai multe etichete (Labels, Libellés). Acest mod de clasare este mult mai suplu decât băgarea lor în dosare (director).

Se poate face o comparatie cu aranjarea unor obiecte, sa zicem "ustensile de bucătărie". In sistemul traditional, acestea se vor gasi aranjate în mai multe sertare sau despartituri: "tacâmuri (cutite; linguri; furculite); "răzătoare"; "polonice", "satâr", etc. Când am nevoie de ceva, trebuie sa deschid sertarele pe rând si sã mã uit.

In sistemul numit "banca de date" obiectele poarta una sau mai multe etichete: "lingura"; "metal"; "argint", si nu mã intereseaza unde si cum sînt aranjate. Am un robot, caruia îi spun ce vreau. Conditia necesarã este ca obiectele respective sa poarte etichete.

Nu, nu este necesar ca de fiecare datã, la fiecare mesaj, sã îi atasez o eticheta. Asta se poate face automat In zona de <u>Parametri</u>, (<u>Setari</u>, <u>Einstellungen</u>, <u>Impostationi</u>,) unde se poate crea filtrul necesar.

| by Google                                                                                                    | Créer un filtre                                                                                                    | Masquer les options de filtrage  |  |  |  |  |  |
|----------------------------------------------------------------------------------------------------|----------------------------------------------------------------------------------------------------|----------------------------------|--|--|--|--|--|
| <b>Sélection des critères de recherche</b> Indiquez les critères à utiliser pour définir l'action à effectuer lors de la réception d'un message. L'option "Tester le filtre" vous permet de voir les messages qui seront filtrés si vous appliquez ces critères. Les recherches ne porteront pas sur les messages figurant dans les dossiers Spam ou Corbeille. |                                                                                                    |                                  |  |  |  |  |  |
| De :                                                                                                    | Contenant les .pps                                                                                                    |                                  |  |  |  |  |  |
| À:                                                                                                    | Motor No contenant                                                                                                    |                                  |  |  |  |  |  |
| Objet : Pas: Contient une pièce jointe                                                                                                    |                                                                                                    |                                  |  |  |  |  |  |
| Afficher les filtres actue                                                                                                    | Annuler   Tester le filtre   Étape suivante >                                                                                |                                  |  |  |  |  |  |
| Ca urmare, toate pps-urile se duc direct în arhivă. Mă uit când am timp.<br>Numărul celor nedeschise apare scris cu caractere grase.                                                                                                    |                                                                                                    |                                  |  |  |  |  |  |
| Messagerie                                                                                                    | Paramètres                                                                                                    |                                  |  |  |  |  |  |
| Contacts                                                                                                    | Général Libellés Comptes et importation Filtres Transfert et POP/IMA                                                         | <u>Chat</u>                      |  |  |  |  |  |
| Liste de taches                                                                                                    | Extraits du Web Labos Boîte de réception Prioritaire Hors connexion                                                          | <u> Fhèmes</u> <u>Buzz</u>       |  |  |  |  |  |
| Nouveau message                                                                                                    | Les filtres suivants seront appliqués à tous les messages que vous recevrez:                                                 |                                  |  |  |  |  |  |
| Boîte de réception (5)<br>Messages envoyés<br>Provillane                                                                                                    | Correspondances: <b>.pps has:attachment</b><br>Action: <mark>Passer la boîte de réception, Appliquer le libellé "PPS"</mark> | <u>modifier</u> <u>supprimer</u> |  |  |  |  |  |
| Tous les messages<br>Corbeille                                                                                                    | Correspondances: <b>.wmv has:attachment</b><br>Action: Passer la boîte de réception, Appliquer le libellé "wmv"              | <u>modifier</u> <u>supprimer</u> |  |  |  |  |  |
|                                                                                                    | Owner work has a firm for a second and and and has after him of                                                              |                                  |  |  |  |  |  |

Mesajele necitite apar scrise cu caractere grase.

Dupa cum se poate vedea în imaginea următoare, sistemul îmi permite sa gerez o buna parte din administratia casei: Taxe, Comenzi , Facturi, Impozite.

Evident, daca va este teama ca se intrerupe conexiunea la internet, mesageria Google se poate stoca si pe calculator .

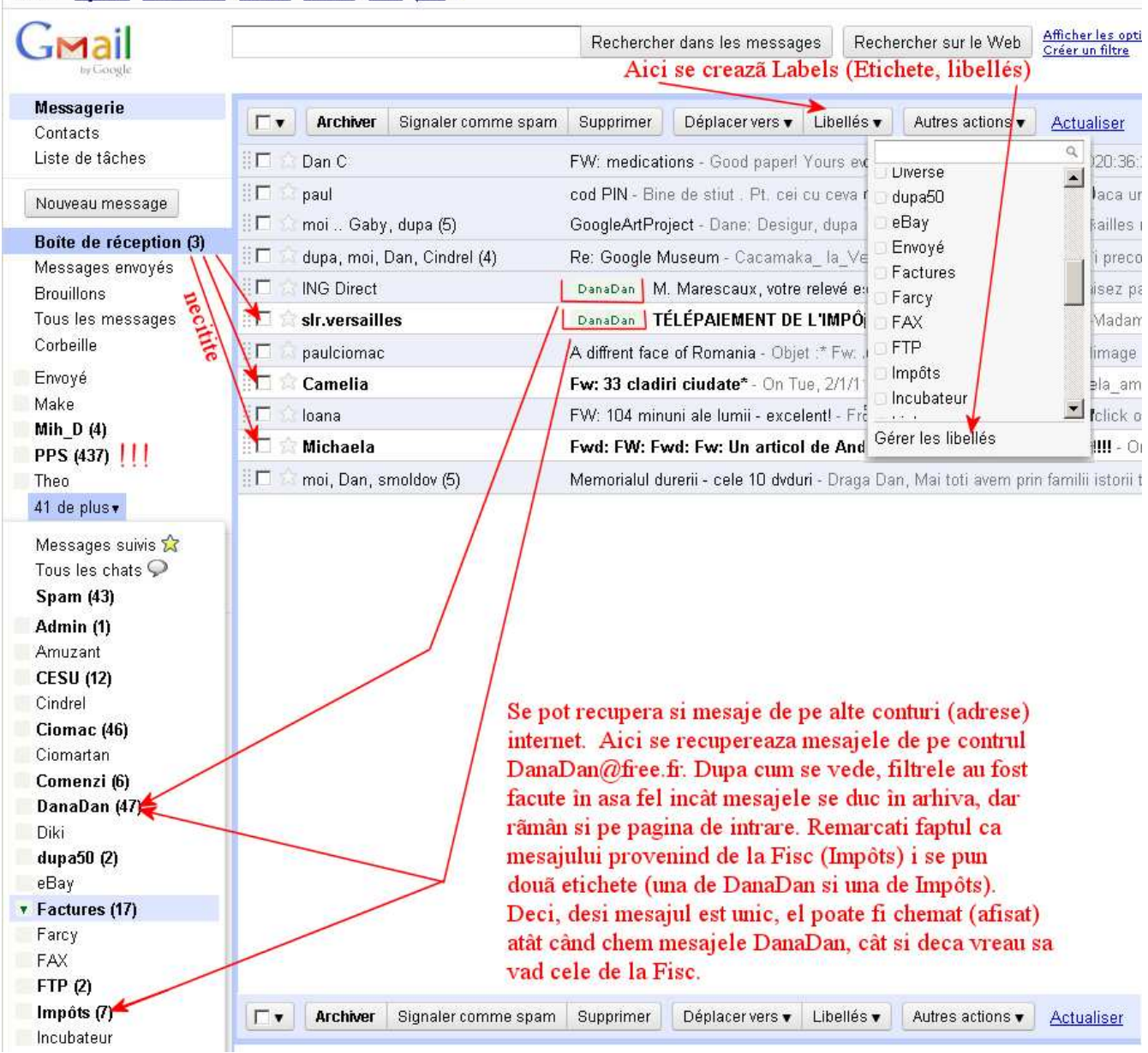

Gmail Agenda Documents Photos Reader Web plus •

Cum se poate gasi un mesaj în arhivã.

Desigur, facand un click pe eticheta respectiva, se deschide o pagina pe care apar toate mesajele, citite sau necitite care apartin criteriului respectiv.

Exista, însa, o functie de mare utilitate care va permite sa cautati un mesaj care contine cuvintele pe care le introduceti in functia de cautare. Modul de folosire este la fel cu cel ci care faceti cautari pe internet, doar ca domeniul in care cauta se limiteaza la mesajele primite.

Cateva indicatii, valabile atat pe cautarea în Gmail, cât si pe internet.

\* Un sir de cuvinte puse între ghilimele este considerat ca un singur cuvânt.
De exemplu: 21 mai scris a atare, vã va scoate atât mesajele în care era vorba despre jocul de carti 21 care este mai interesant decât ... cât si cele în care: în luna mai la ora 21 este deja întuneric. In schimb, scris "21 mai" limiteaza cautarea doar la mesajele în care este vorba despre data respectiva.

- \* Adesea este de mare utilitate operatorul logic OR (Atentie scris cu majuscule). Reluând exemplul de mai sus, daca nu-mi aduc aminte prea bine daca era vorba despre 21 mai sau destre 12 mai, voi scrie "21 mai" OR "12 mai".
- \* Dacã vreti sa eliminati mesajele care contin anumite cuvinte, puteti pune un minus in fata lor. De exemplu: vis **OR** somn -prastie -strada
- \* Nu va bateti capul sa scriteti cu majuscule si cu semne diacritice.

Linkul **Documents** (**Text & Tabellen**, **Documenti**, etc.) corespunde unor programe de tip Office. Desi nu au toate posibilitatile oferite de Microsoft Office sau Open Office eu le-am folosit adesea pentru a scrie, a realiza prezentari de tip pps sau foi de calcul.

Marele lor interes sta in aceea ca **puteti continua lucrul oriunde va aflati**, cu conditia sa aveti acces la internet. Fisierele sa afla in contul Gmail, iar programele sînt on-line.

In plus, puteti sa dati **acces si altor persoane** care poseda Gmail si sa **lucrati în comun** pe aceste documente. Vezi imaginea urmatoare..

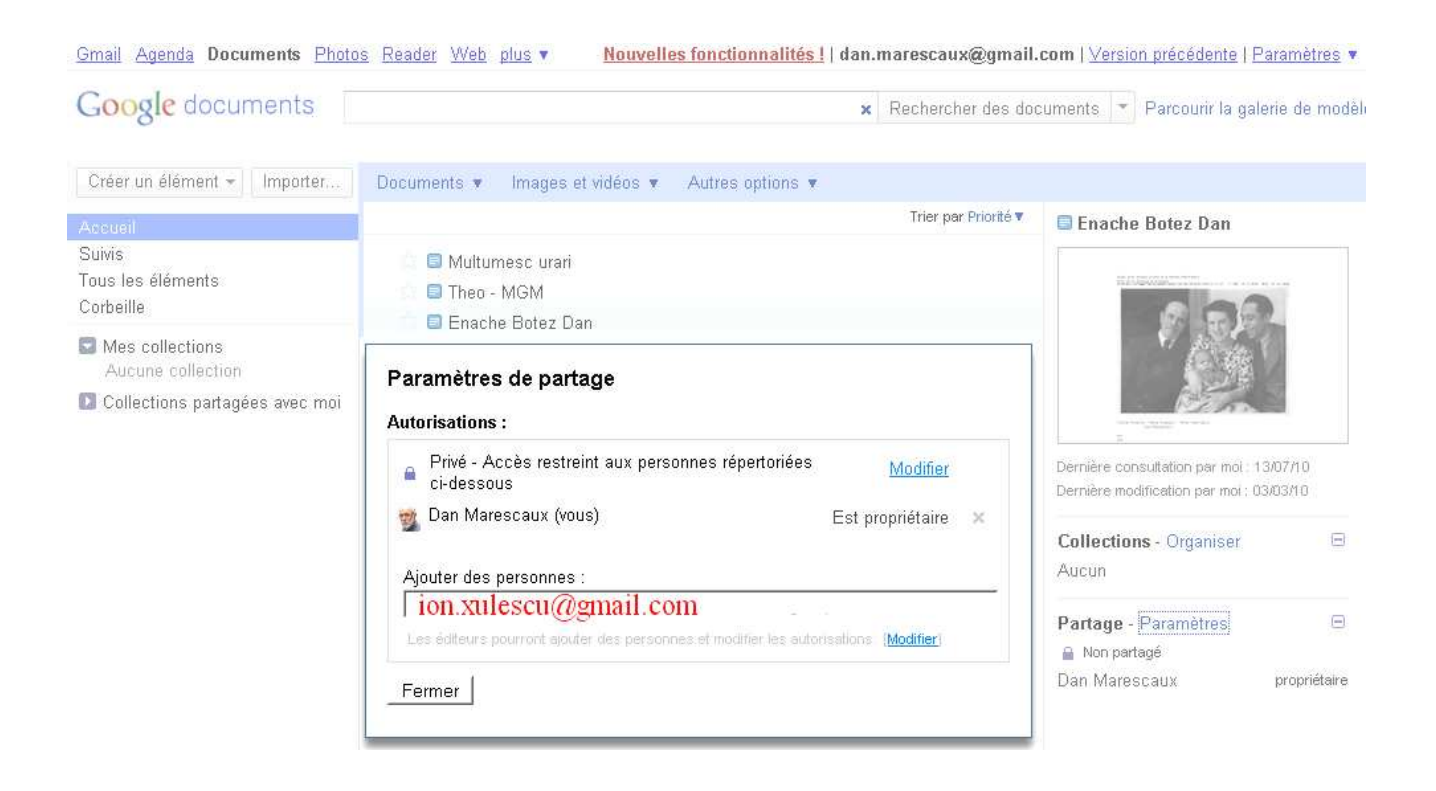

Iata o mica parte dintre posibilitatile oferite de Gmail.